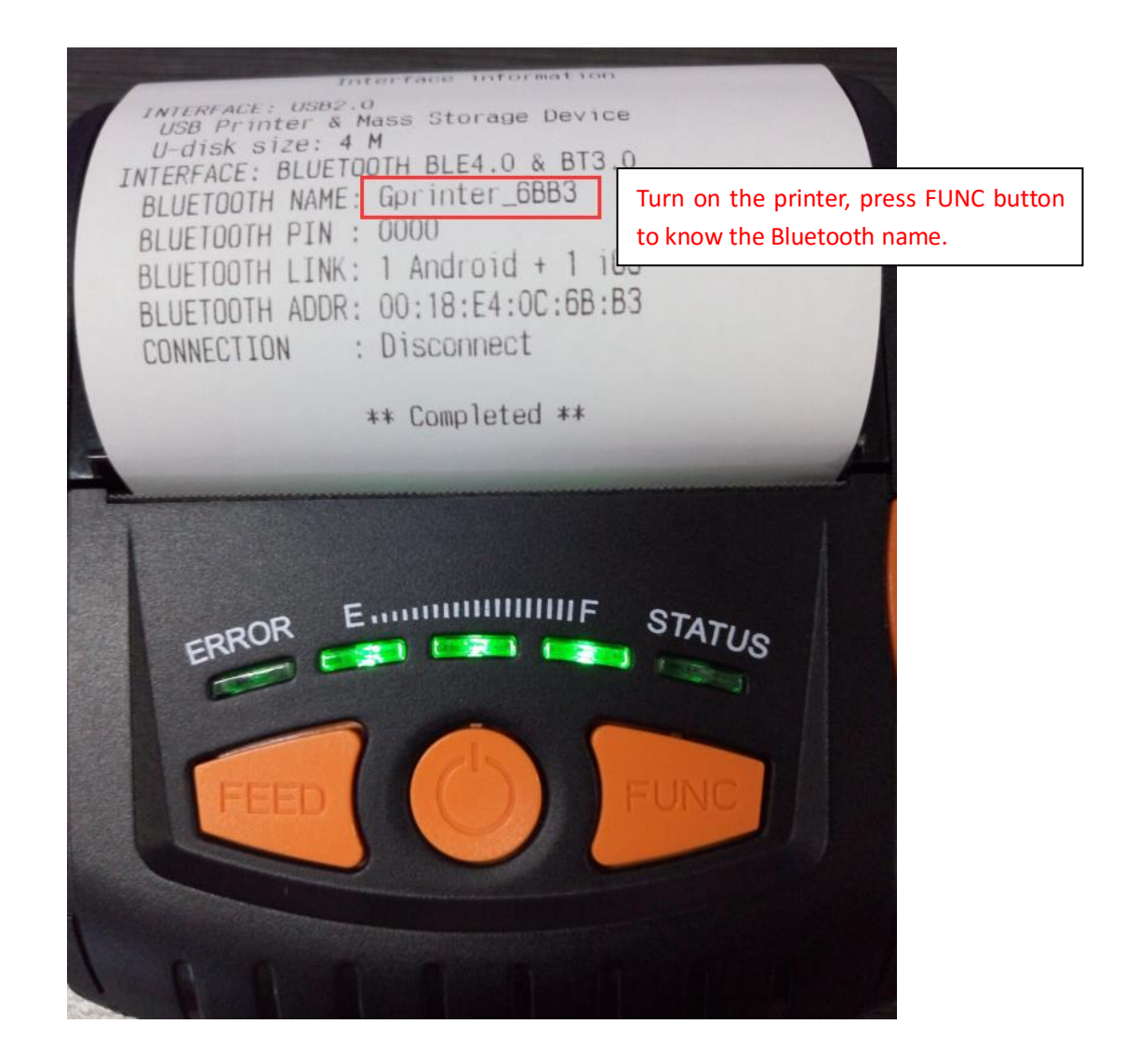

| ← Settings          | — | $\times$ |
|---------------------|---|----------|
| DEVICES             |   |          |
| Find a setting      |   | Q        |
| Printers & scanners |   | ^        |
| Connected devices   |   |          |
| Bluetooth           |   |          |
| Mouse & touchpad    |   |          |
| Typing              |   |          |
| AutoPlay            |   |          |
| USB                 |   |          |
|                     |   |          |
|                     |   | ~        |

| $\leftarrow$  | Settings                                                |                                | _ | × |
|---------------|---------------------------------------------------------|--------------------------------|---|---|
| ល្មែរ         | BLUETOOTH                                               |                                |   |   |
| Mar<br>Blueto | nage Bluetooth<br>both<br>On<br>20 is searching for and | a devices                      |   |   |
| device        | es.                                                     | Can be discovered by Bluetooth |   |   |
|               | Coninter CDD2                                           |                                |   |   |
| $\mathbf{O}$  | Paired                                                  | earphone icon, and pair.       |   |   |
| 0             | Gprinter_E53B<br>Paired                                 |                                |   |   |
| <b>_</b> .    | Unknown<br>Ready to pair                                |                                |   |   |
| <b>-</b> .    | Unknown<br>Ready to pair                                |                                |   | ~ |

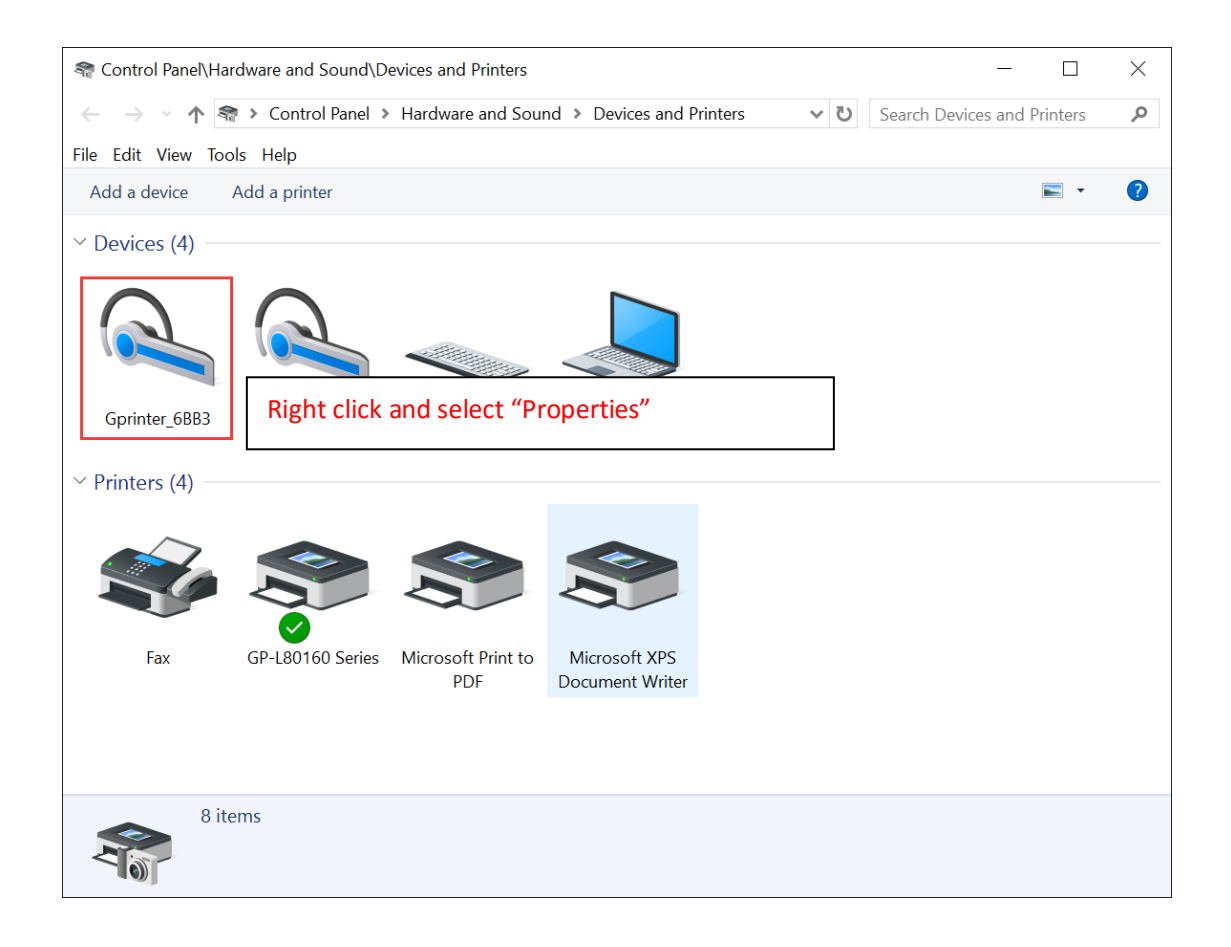

| Gprinter_6BB3 Proper                                                                                                    | ties                 |          |                | ×   |
|----------------------------------------------------------------------------------------------------|----------------------|----------|----------------|-----|
| General Hardware Servic                                                                                                    | es Bluetooth         |          |                |     |
| Gprinter_6BB3                                                                                                    | }                    |          |                |     |
| Device Functions:                                                                                                    |                      |          |                |     |
| Name                                                                                                    |                      | I        | Туре           |     |
| Solution Stress Stress St | 示准串行 <b>(COM60)</b>  |          | Ports (COM &   |     |
| Gprinter_6BB3 To know the current serial number pth                                                                                                    |                      |          |                |     |
|                                                                                                    |                      |          |                |     |
|                                                                                                    |                      |          |                |     |
|                                                                                                    |                      |          |                |     |
|                                                                                                    |                      |          |                |     |
| - Device Function Summa                                                                                                    | anv.                 |          |                |     |
|                                                                                                    |                      |          |                |     |
| Manufacturer: Microso                                                                                                    | oft                  |          |                |     |
| Location: on Blue                                                                                                    | etooth Device (RFC   | COMM Pro | otocol TDI) #5 |     |
| Device status: This de                                                                                                    | vice is working prop | oerly.   |                |     |
|                                                                                                    |                      |          |                |     |
|                                                                                                    |                      |          | Properties     |     |
|                                                                                                    |                      |          |                |     |
|                                                                                                    | ОК                   | Car      | ncel Ap        | ply |

## Must re-start computer after checking the serial number.

|                    | dware and Sound                                                                                | Devices and Printers                                                             |                           |                 | _                 |             | $\times$ |
|--------------------|------------------------------------------------------------------------------------------------|----------------------------------------------------------------------------------|---------------------------|-----------------|-------------------|-------------|----------|
| ← → · ↑            | Control Panel                                                                                  | <ul> <li>Hardware and Source</li> </ul>                                          | nd > Devices and Printers | ٽ ~             | Search Devices ar | nd Printers | Q        |
| File Edit View Too | ls Help                                                                                        |                                                                                  |                           |                 |                   |             |          |
| Add a device       | Add a printer                                                                                  | See what's printing                                                              | Print server properties   | Remove dev      | ice               | <b>•</b>    | ?        |
| V Devices (4)      |                                                                                                |                                                                                  |                           |                 |                   |             |          |
|                    |                                                                                                |                                                                                  |                           |                 |                   |             |          |
| Gprinter_6BB3      | Gprinter_E53B                                                                                  | USB Receiver                                                                     | W10-015111713<br>19       |                 |                   |             |          |
| Printers (4) —     |                                                                                                |                                                                                  |                           |                 |                   |             |          |
| Fax                | GP-L80160 Series                                                                               | Right click                                                                      | and select "printe        | er proper       | ties"             |             |          |
| Se GP-             | L80160 Series<br>Cat                                                                           | State: Sefult<br>Model: GP-L80160 Se<br>egory: Printer                           | Status: 0 docum<br>ries   | ent(s) in queue |                   |             |          |
| ा GP-              | L80160 Serie                                                                                   | es Properties                                                                    |                           |                 |                   | ×           |          |
|                    |                                                                                                | orto A I I I                                                                     |                           |                 |                   |             |          |
| Print              | GP-L80                                                                                         | )160 Series<br>ving port(s). D                                                   | ocuments will prin        | t to the fi     | rst free          |             |          |
| Dort               |                                                                                                | cription                                                                         | Drintor                   |                 |                   |             |          |
|                    | COM53: Loc<br>COM54: Loc<br>COM55: Loc<br>COM56: Loc<br>COM56: Loc<br>COM57: Loc<br>COM58: Loc | cal Port<br>cal Port<br>cal Port<br>cal Port<br>cal Port<br>cal Port<br>cal Port | Printer                   |                 |                   |             |          |
|                    | 1000000000000000000000000000000000000                                                          | al Port                                                                          | GP-180160                 | Series          |                   |             |          |
|                    | 201100. 200                                                                                    |                                                                                  | - GF 100 100              | -56165          |                   | *           |          |
|                    | Add Port                                                                                       |                                                                                  | Delete Port               | Con             | figure Port       |             |          |
| Er                 | able bidirec<br>able printer                                                                   | tional support<br>pooling                                                        |                           |                 |                   |             |          |
|                    |                                                                                                |                                                                                  | ОК                        | Cancel          | Ар                | ply         |          |

| Series Properties                    | ×                                   |
|--------------------------------------|-------------------------------------|
| General Sharing Ports Advanced Color | Management Security Device Settings |
| GP-L80160 Series                     |                                     |
| Location:                            |                                     |
| Comment:                             |                                     |
|                                      |                                     |
|                                      |                                     |
| Model: GP-L80160 Series              |                                     |
| Features                             |                                     |
| Color: No                            | Paper available:                    |
| Double-sided: No                     | Gprinter80(72) x 297 mm             |
| Staple: No                           |                                     |
| Speed: Unknown                       |                                     |
| Maximum resolution: 203 dpi          | ~                                   |
|                                      |                                     |
| Prefer                               | ences Print Test Page               |
|                                      |                                     |
|                                      | OK Cancel Apply                     |
| GP-L80160 Series                     | ×                                   |

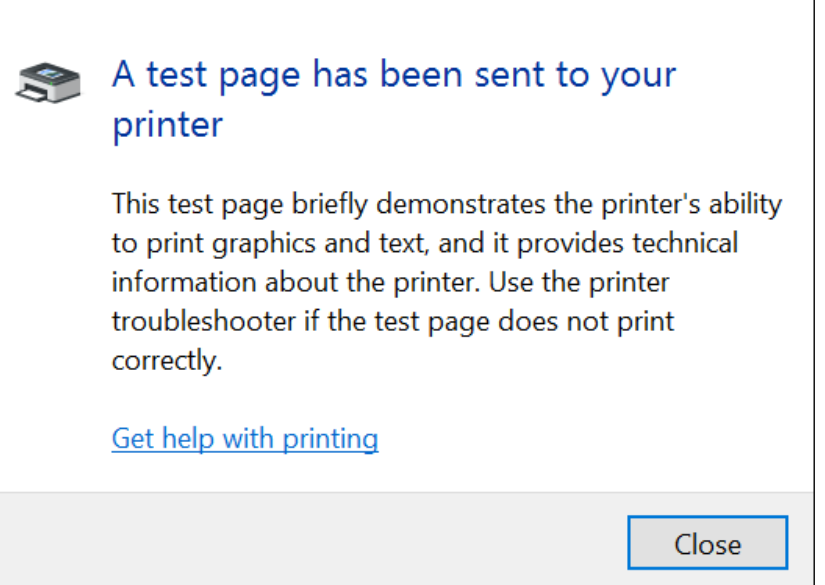